## Sådan logger du ind på din DRC mail første gang

Denne guide er til dig, som har fået en personlig DRC frivilligmail.

Du skal starte med at åbne dette link i en internetbrowser: https://outlook.office.com/mail

Som loginmail skal du benytte den mail, du har fået tilsendt, som består af to bogstaver og tre tal fx ND389@drc.ngo. Klik derefter på Næste.

| Outlo                                | ok    |
|--------------------------------------|-------|
| Microsoft                            |       |
| <b>Log på</b><br>Fortsæt til Outlook |       |
| Mail, telefon eller Skype            |       |
| Har du ikke en konto? Opret en!      |       |
| Kan du ikke få adgang til din konto? | Næste |
| လြှ Indstillinger for logon          |       |

Ved Indtast adgangskode skal du indtaste den kode, du har fået tilsendt og klikke på Log på.

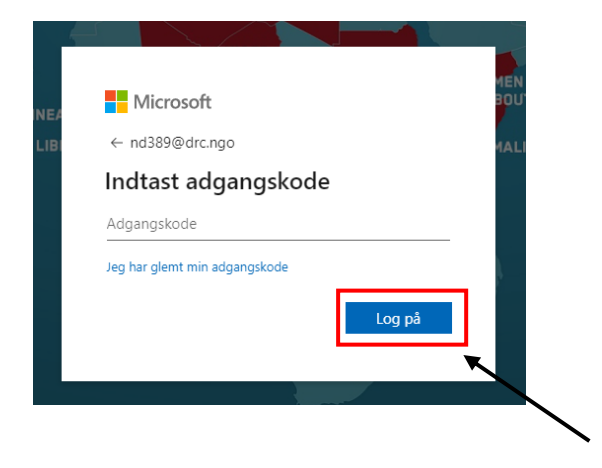

Derefter skal du lave en ny adgangskode, som skal være mindst 15 tegn og leve op til tre ud af fire af de følgende krav:

- Mindst et stort bogstav
- Mindst et lille bogstav
- Mindst et tal
- Mindst et tegn

Skriv den adgangskode du har fået på mail på den øverste linje og den nye adgangskode, du ønsker på de to andre linjer og klik på *Log på*.

| Microsoft                                                       |                                                 |
|-----------------------------------------------------------------|-------------------------------------------------|
| nd389@drc.ngo                                                   |                                                 |
| Opdater din adgaı                                               | ngskode                                         |
| Du skal opdatere din adgangs<br>første gang, du logger på, elle | skode, fordi det er<br>er fordi den er udløbet. |
| Nuværende adgangskode                                           |                                                 |
| Ny adgangskode                                                  |                                                 |
| Bekræft adgangskode                                             |                                                 |
|                                                                 | Log på                                          |

Hvis dette billede dukker op, klikker du blot ind på dette link igen <u>https://outlook.office.com/mail</u> og logger ind med samme brugernavn og din nye adgangskode. Der kan muligvis gå et par minutter før, det virker.

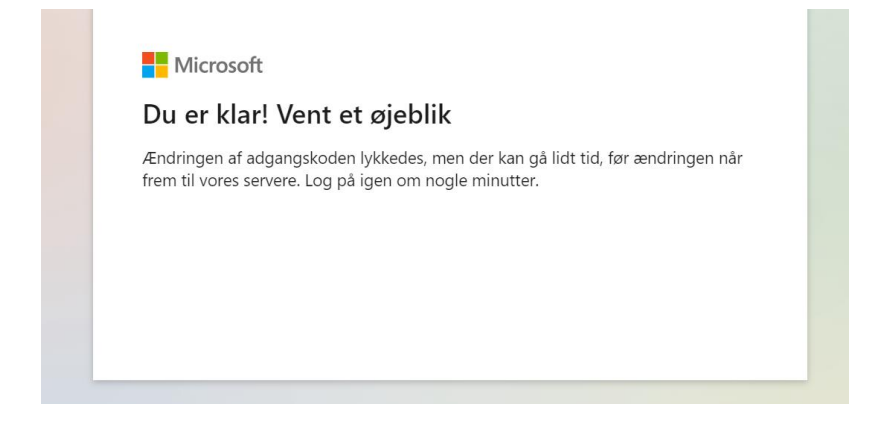

Når du er logget ind igen, vil nedenstående side dukke op, og du skal klikke på Næste.

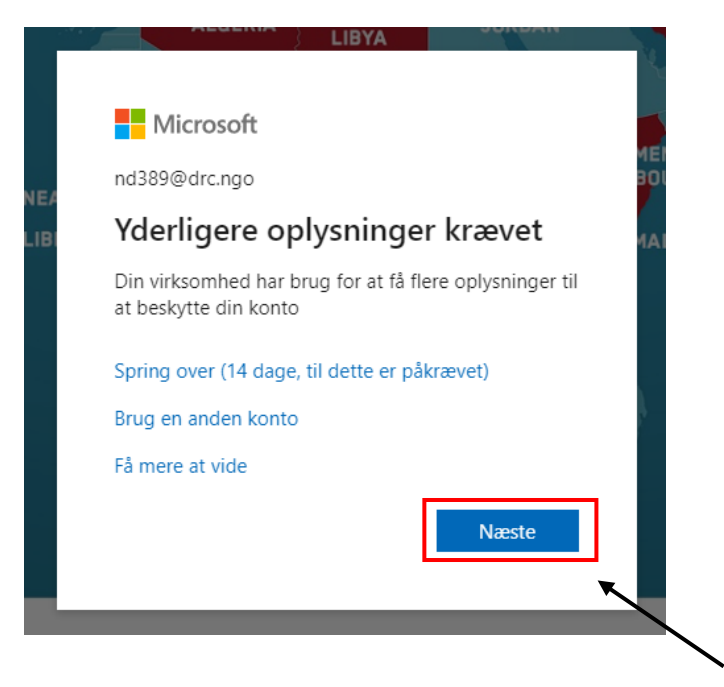

Vælg Jeg vil konfigurere en anden metode.

|                     | Beskyt din konto                                                                          |
|---------------------|-------------------------------------------------------------------------------------------|
| Din or              | janisation kræver, at du konfigurerer følgende metoder til at bevise, hvem du er.         |
| Microsoft           | Authenticator                                                                             |
|                     | Start med at hente appen                                                                  |
|                     | nstallér Microsoft Authenticator-appen på din telefon. Hent nu                            |
| 1                   | lår du har installeret Microsoft Authenticator-appen på din enhed, skal du vælge "Næste". |
| J                   | eg vil bruge en anden godkenderapp                                                        |
|                     | Næste                                                                                     |
| Jeg vil konfigurere | en anden metode                                                                           |
|                     | <b>N</b>                                                                                  |
|                     | $\mathbf{A}$                                                                              |
|                     | $\mathbf{h}$                                                                              |
|                     | $\backslash$                                                                              |

Tryk på denne lille pil under Hvilken metode vil du bruge? Vælg Telefon og tryk Bekræft.

| Beskyt din konto<br>Din organisation kræver, at du konfigurerer følgende metoder til at bevise, hvem du er.                                                                                            |
|----------------------------------------------------------------------------------------------------|
| Microsoft Authenticator                                                                                                    |
| Start med at hente appen           Installér Microsoft Authenticator-appen på din telefon. Hent nu           Når du har installeret Microsoft Authenticator-appen på din enhed, skal du vælge "Næste". |
| Jeg vil bruge Vælg en anden metode ×<br>Hvilken metode vil du bruge?                                                                                                    |

Hvis du har et dansk telefonnummer, skal du vælge *Denmark (+45)* og skrive dit telefonnummer. Hvis du har et udenlandsk telefonnummer, vælger du landet, hvor det er fra og skriver nummeret. Tryk på *Næste*.

|                                                                         | Un organisation kræver, at du konfigurerer følgende metoder til at bevise, hvem du er.                                                                         |
|-------------------------------------------------------------------------|----------------------------------------------------------------------------------------------------|
| Telef                                                                   | on                                                                                                    |
| Du kan l                                                                | nevise din identiet ved at hesvare et onkald nå din telefon eller skrive en kode til din telefon                                                               |
| Hvilkot t                                                               | alefonnummer vil du bruge?                                                                                                    |
|                                                                         | elefonnanimer vir da brage:                                                                                                    |
| United                                                                  | States (+1)   Angiv dit telefonnummer                                                                                                    |
| ~                                                                       | d mig en kode på sms                                                                                                    |
| <ul><li>Sen</li></ul>                                                   |                                                                                                    |
| <ul> <li>Sen</li> <li>Ring</li> </ul>                                   | ı til mig                                                                                                    |
| <ul> <li>Sen</li> <li>Ring</li> <li>SMS- og</li> <li>om besk</li> </ul> | g til mig<br>g datatakster kan være gældende.Når du vælger Næste, accepterer duServicebetingelserogErklæring<br>syttelse af personlige oplysninger og cookies. |
| Sen     Ring     SMS- og     om besk                                    | g til mig<br>g datatakster kan være gældende.Når du vælger Næste, accepterer duServicebetingelserogErklæring<br>syttelse af personlige oplysninger og cookies. |

Du vil modtage en kode på SMS, som du skal skrive ind og igen trykke på Næste.

|                   |                                | Beskyt d                 | in konto                |                  |        |
|-------------------|--------------------------------|--------------------------|-------------------------|------------------|--------|
|                   | Din organisation kra           | æver, at du konfigurerer | følgende metoder til at | t bevise, hvem c | lu er. |
| Telefo            | on                             |                          |                         |                  |        |
| Angiv k           | e sendt en sekscifret k<br>ode | ode til +45 29802041. A  | ngiv koden nedenfor.    |                  |        |
|                   |                                |                          |                         | Tilbage          | Næste  |
| <u>eg vil kon</u> | <u>ïgurere en anden me</u>     | tode                     |                         |                  | ~      |

## Ved nedenstående side trykker du ligeledes på Næste.

| Din organisation kræver, at du konfigurerer følgende metoder til at bevise, hvem du er. Telefon Sms blev bekræftet. Din telefon er registreret. |
|----------------------------------------------------------------------------------------------------|
| ✓ Sms blev bekræftet. Din telefon er registreret.                                                                                               |
| Sms blev bekræftet. Din telefon er registreret.                                                                                                 |
|                                                                                                    |

## Derefter trykker du på Udført.

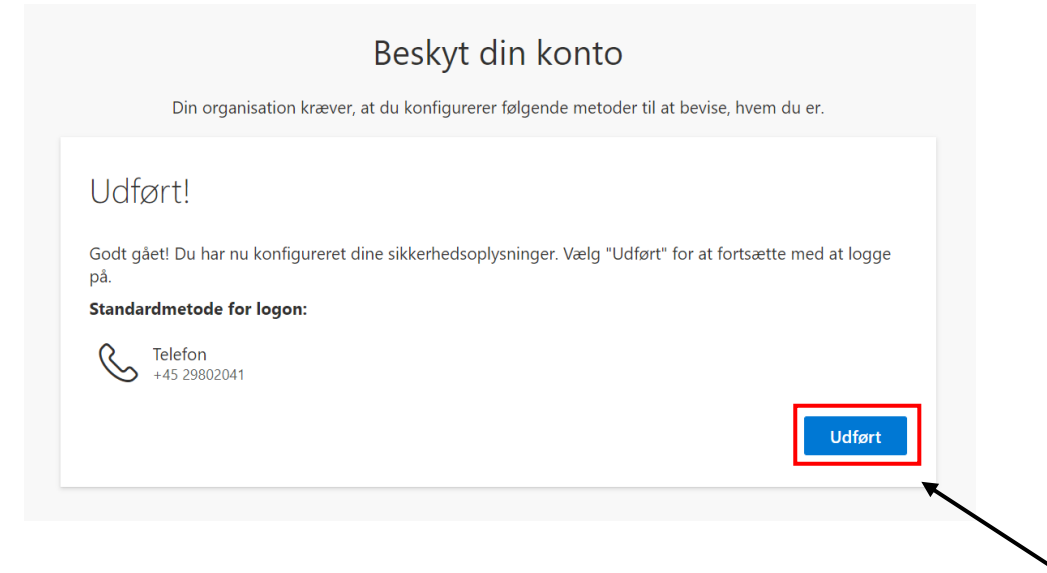

Afslutningsvist klikker du på Næste. I nogle tilfælde vil du skulle logge ind igen, i andre vil du blive spurgt, om du ønsker at forblive logget på.

|      | Beskyt din konto                                                                        |                 |
|------|-----------------------------------------------------------------------------------------|-----------------|
|      | Din organisation kræver, at du konfigurerer følgende metoder til at bevise, hvem du er. |                 |
| Tele | efon                                                                                    |                 |
| 🕑 si | ms blev bekræftet. Din telefon er registreret.                                          |                 |
|      | Næste                                                                                   |                 |
|      | •                                                                                       | $\overline{\ }$ |
|      |                                                                                         |                 |